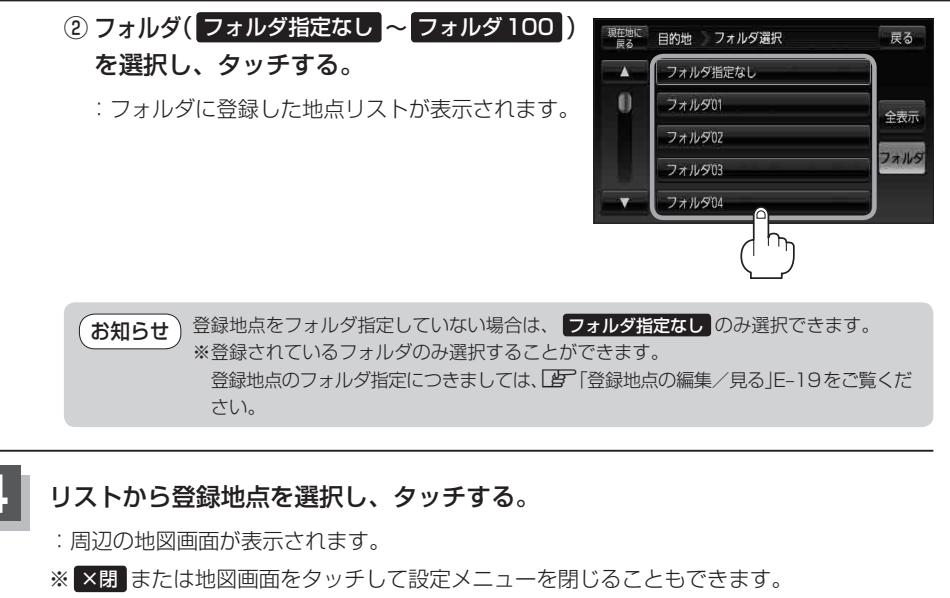

## 現在地の地図画面に戻るときは、現在地に戻るをタッチする。

お知らせ●この機能を使うには、あらかじめ地点を登録しておく必要があります。
 □ 「地点を登録する」B-24

- ●登録地点リスト画面の初期設定は"全表示"です。
- 【書】C-27手順 3 で フォルダ を選択し、フォルダ選択画面に切り替えた場合、登録地点編集画面 (【書 E-19)の表示方法もフォルダ選択画面になります。
- フォルダ名は、フォルダ名編集画面から変更することができます。
  ※ フォルダ指定なし はフォルダ名を変更することはできません。
  - 「フォルダ名を編集する)」E-23